# Indberetning af oppumpet vandmængde – enkeltanlæg

#### Åben hjemmesiden vand.vejle.dk

(Bemærk: Der skal ikke stå www før vand.vejle.dk)

| INDBERETNING<br>AF VANDMÆNGDER OG PEJLINGER |                              |                                                                            |  |
|---------------------------------------------|------------------------------|----------------------------------------------------------------------------|--|
| Connected to: 630 Vejle                     | Indvindingsanlæg<br>Boringer | Login Brugernavn: Adgangskode: Glemt adgangskode? Skift adgangskode? Login |  |

Skriv Brugernavn og Adgangskode, som du finder i følgebrevet.

Brugernavn og Adgangskode er <u>altid</u> anlæggets lokalitetsnummer.

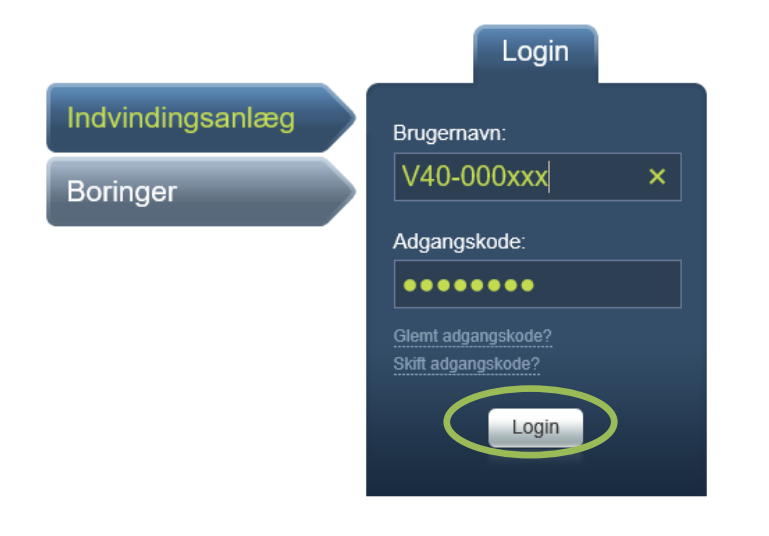

Vælg Login

## Så er du klar til at indberette

| INDBERETNING<br>AF VANDMÆNGDER OG PEJLINGER                                                                                                    | Goddag, 831-40-1001-0!                                                                                                    |
|----------------------------------------------------------------------------------------------------|----------------------------------------------------------------------------------------------------|
| Visi boring         Tilladelser         Tilladelsesdato:       Tilladt Indvindingsmængde: m³         Udløbsdato:       Seneste års indberetninger         År       Grundvand Overfladevand Målemetode Målerstand start Målerstand slut Faktor         2010       11.000       Timetæller       0       2.200       5.0         Ny indberetning       @ | Anlægsoplysninger         Lokalitetsid:       631-40-1001-0         CVR-nr.:       Jupiter ID:         Jupiter ID:                                                                                                    |
| Overfladevand:     m <sup>a</sup> Bemærkning:                                                                                                    | Vælg<br>målemetoden<br>fra rullepanel                                                                                                    |
| Ny indberetning<br>Image: mailer stand         Periode:       01.01.2011 - 81.12.2011         Grundvand:       37500       m³       Målemetod         Overfladevand:       m³       Bemærkni                                                                                                    | INFO: Vandmængden bliver beregnet ud fra<br>måleraflæsning og omregningsfaktor.<br>Tjek at resultatet ser realistisk ud.<br>Hvis der ikke står noget<br>i feltet "målerstand<br>start" skal du vælge<br>"Ja" for ny måler opsat i<br>perioden og selv<br>indtaste målerstand<br>ved periodens start. |
| Ny måler opsat i perioden?<br>Oja Onej<br>Målerstand start: 2200 Målerstand slut: 3450 Om                                                                                                    | Indtast måleraflæsning                                                                                                    |
|                                                                                                    | <ul> <li>Indtast omregnings-faktor:</li> <li>1 for vandmåler</li> <li>Pumpens ydelse (m<sup>3</sup> pr. time) for timetæller</li> <li>Pumpens ydelse (m<sup>3</sup> pr. time) delt med pumpens effekt (kW se typeskilt)</li> </ul>                                                                   |

#### Vandindvindingsanlæg

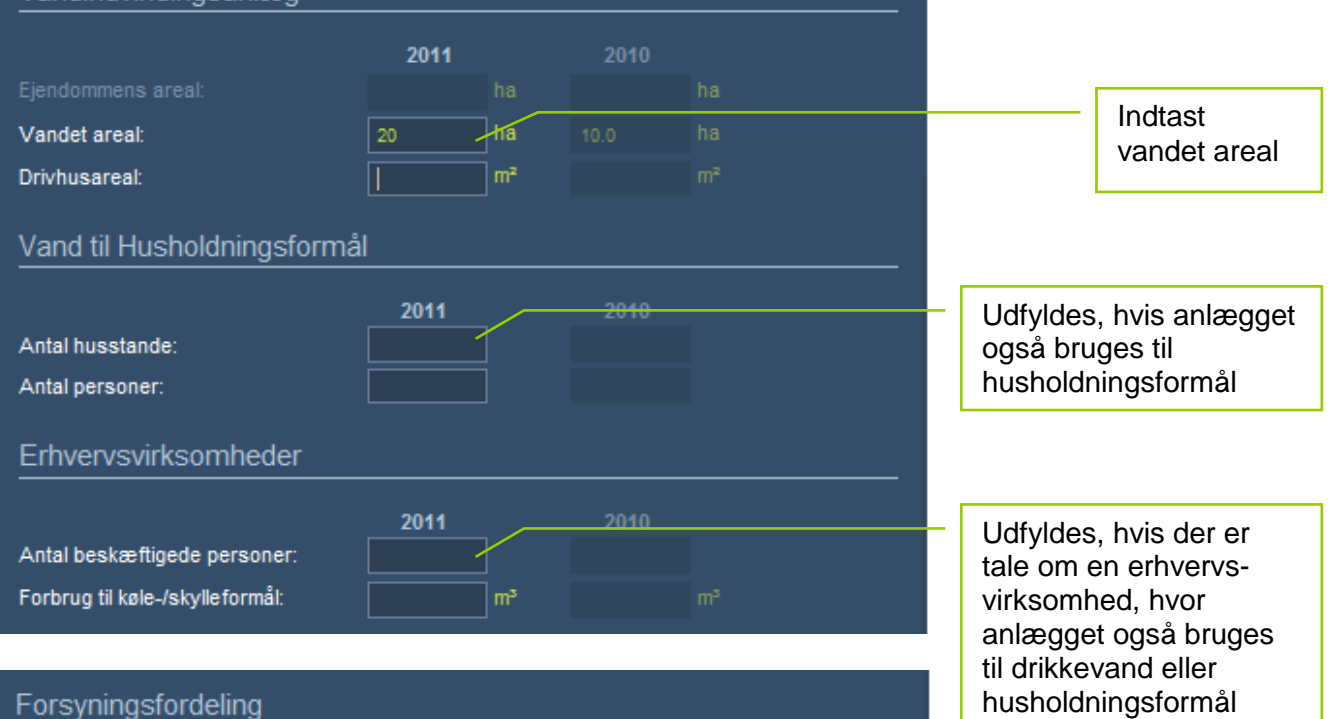

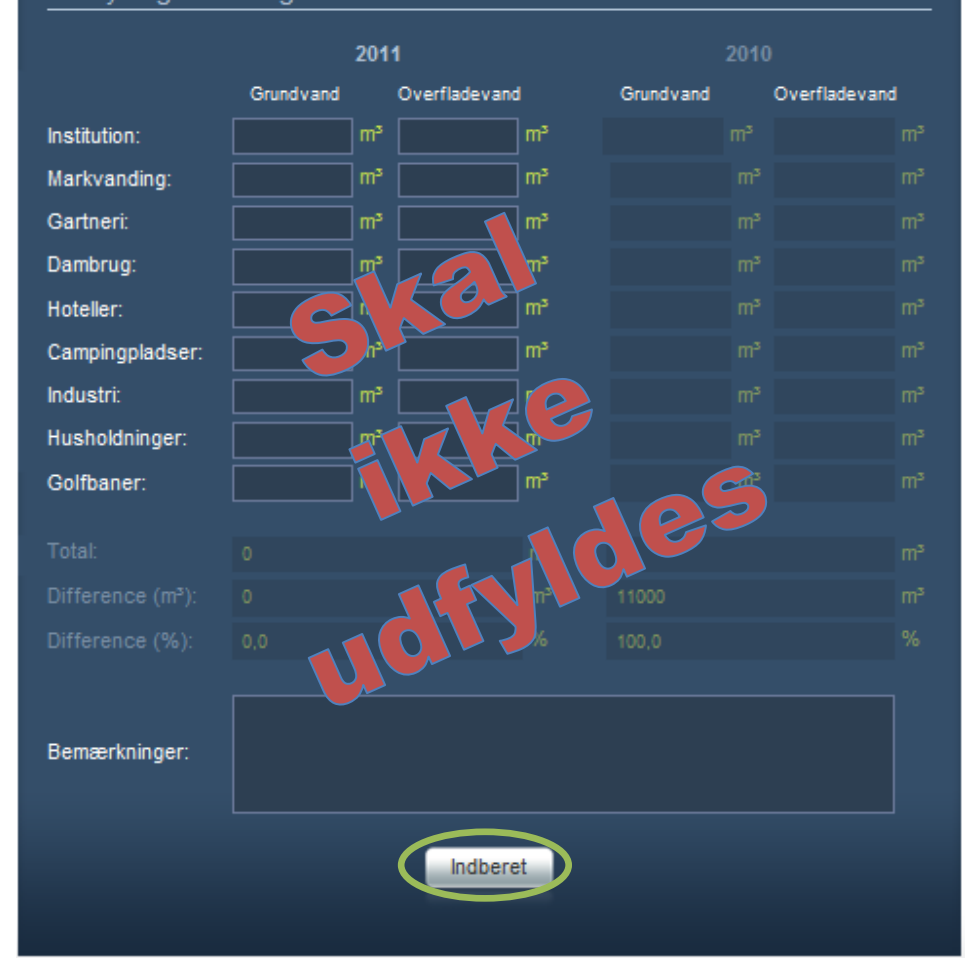

### Vælg Indberet

Du er færdig med at indberette og der sendes nu en kvittering til den e-mail adresse, som du skrev i forbindelse med ændring af din adgangskode.